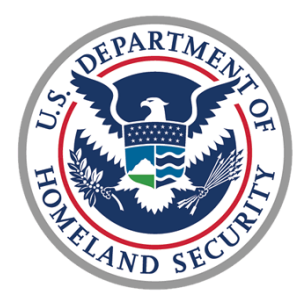

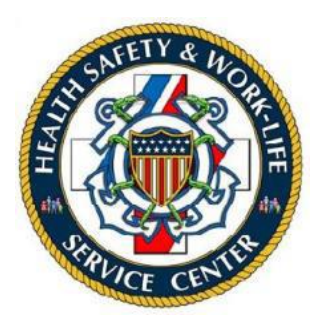

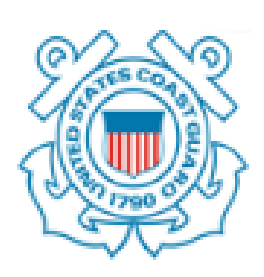

# U.S. COAST GUARD

# Ombudsman & Personal Financial Management Program

Registry User Guide for Commanders

# Contents

| 1.1  | Ombudsman Registration3                                              |
|------|----------------------------------------------------------------------|
| 1.2  | Command Financial Specialist (CFS) Registration                      |
| 1.3  | Commander Registration3                                              |
| 1.4  | Dashboard5                                                           |
| 1.5  | Updating Two-Factor Authentication (2FA) Method5                     |
| 1.6  | Update Your Profile6                                                 |
| 1.7  | Assigning Ombudsmen or Command Financial Specialist (CFS) to a Unit7 |
| 1.8  | Fill Ombudsman Worksheet                                             |
| 1.9  | Fill Command Financial Specialist (CFS) Worksheet9                   |
| 1.10 | New Support Request10                                                |
| 1.11 | Add Comment to Support Request11                                     |
| 1.12 | Count Reports                                                        |
| 1.13 | Worksheet Statistics                                                 |

This user guide provides basic procedures to Ombudsman and Personal Financial Management Program (PFMP) Commanders on using the CG Ombudsman Registry. These procedures include assigning Ombudsman and Command Financial Specialist (CFS) to units within the registry, and running reports.

## 1.1 Ombudsman Registration

**Ombudsmen cannot register or assign themselves to a command.** The Ombudsman Program Manager, Commanding Officer/Officer-in-Charge, Command Designee, Regional Ombudsman Coordinators, and HSWL RP Ombudsman Coordinators have the ability to register and assign Ombudsmen to their unit(s). Per COMDTNST 1750.4 (series), it is the command's responsibility to ensure that their command is registered, Ombudsman/Ombudsmen are assigned, and worksheet data is submitted.

## 1.2 Command Financial Specialist (CFS) Registration

**Command Financial Specialist cannot register or assign themselves to a command.** The PFMP Program Manager, Commanding Officer/Officer-in-Charge, Command Designee, and Personal Financial Manager have the ability to register and assign CFS to their unit(s). Per COMDTNST 1750.4 (series), it is the command's responsibility to ensure that their command is registered, Ombudsman/Ombudsmen/CFS(s) are assigned, and worksheet data is submitted.

#### 1.3 Commander Registration

To register as a Commander, go to <u>https://www.ombudsmanpfmpregistry.org/ombregistry</u> and complete the Commander Registration form. Complete the steps in the table below to register.

| Step | Action                                                      |
|------|-------------------------------------------------------------|
| 1    | Under 'Family Ombudsman Program Registry' section, click on |
|      | 'Register as Commander / Command Designee' link.            |

|   | HOME CONTACT YOUR OMBUDSMAN                                                                                                    |                                                                                                    |
|---|----------------------------------------------------------------------------------------------------|----------------------------------------------------------------------------------------------------|
|   | FAMILY OMBUDSMAN PROGRAM REGISTRY                                                                                                    |                                                                                                    |
|   | Commander / Command Designee<br>Commanders or Command Designees must be registared to access the registry.<br>the registration form, your request will be submitted for approval. You will be no<br>proval.<br>Register at Commander / Command Designee                                                | Snce you have completed<br>Iffed by email upon                                                                                                    |
|   | Commander Type       Address *         Address *       FPO Format         District       Area         Rank*       Address Line 1         Secondary Email       City         Last Name*       Country         Secondary Email       Zip         Phone*       Liternate Phone         Submit       State |                                                                                                    |
| 2 | If you are registering as a Commander De<br>as Command Designee?' and select the t                                                                                                    | esignee, click the checkbox 'Are you registering ype from the dropdown.                                                                                      |
| 3 | Select appropriate checkbox for District of                                                                                                    | or Area Commander.                                                                                                    |
| 4 | From the District/Area drop down menu.                                                                                                    | select your District/Region.                                                                                                    |
| 5 | Enter requested information (e.g., last na corresponding box.                                                                                                    | ime, first name, email, etc.) in the                                                                                                    |
| 6 | Click <b>Submit</b> .                                                                                                    |                                                                                                    |
|   | IF                                                                                                    | THEN                                                                                                    |
|   | Successfully submitted                                                                                                    | Submission Sent Successfully message will display.                                                                                                    |
|   | Submission was not successful                                                                                                    | Error message will display. Try again, if error<br>message displays, contact one of the<br>registry administrators listed at the end of<br>these directions. |

You will be notified by email when your account has been approved. Once your account has been approved you may return to the registry and logon.

Note: During the login process, you will receive a 2 Factor Authentication code to the email address you registered. If you do not receive notification within 5 minutes, please try again.

#### 1.4 Dashboard

When you login to the registry, Dashboard is the landing page.

The Dashboard shows any Announcements posted by: Health, Safety and Work-Life Regional Practice (HSWL RP) Ombudsman Coordinators, Area Regional Ombudsman Coordinators, Ombudsman Program Manager, Personal Financial Manager, and PFMP Program Manager.

The Dashboard also shows both Ombudsman and CFS worksheets summary by month. Clicking on the chart for a particular month shows the units list for that month.

| eccor        | ne, John             | Doe       |          |                 |       |              |              |            |           |         |
|--------------|----------------------|-----------|----------|-----------------|-------|--------------|--------------|------------|-----------|---------|
| Import       | tant Annou           | incement  | 6        |                 |       |              |              |            |           |         |
| OME<br>Broad | 3 Demo<br>dcast demo | 11/01/202 | 3        |                 |       |              |              |            |           | ×       |
| Ombu         | dsman Wo             | orksheets | Complete | d by Month      | CFS   | Workshe      | ets or Ac    | tivity Con | npleted b | y month |
|              |                      |           | Su       | bmitted Workshe | ets 🔲 | Un-Submitted | I Worksheets |            |           |         |
|              |                      |           |          |                 |       |              |              |            |           |         |
|              |                      |           |          |                 |       |              |              |            |           |         |
|              |                      |           |          |                 |       |              |              |            |           |         |
|              |                      |           |          |                 |       |              |              |            |           |         |
|              |                      |           |          |                 |       |              |              |            |           |         |
|              |                      |           |          |                 |       |              |              |            |           |         |
|              |                      |           |          |                 |       |              |              |            |           |         |
|              |                      |           |          |                 |       |              |              |            |           |         |
|              |                      |           |          |                 |       |              |              |            |           |         |

#### 1.5 Updating Two-Factor Authentication (2FA) Method

To reset 2FA authentication method:

| Step | Action                                                                                  |       |         |         |      |                       |  |  |  |
|------|-----------------------------------------------------------------------------------------|-------|---------|---------|------|-----------------------|--|--|--|
| 1    | Click on your name in the menu bar and click on <b>2FA Settings</b> option shown below. |       |         |         |      |                       |  |  |  |
|      | Dashboard                                                                               | Units | Support | Reports | •    | John Doe <del>-</del> |  |  |  |
|      |                                                                                         |       |         |         | johı | n.doe@uscg.mil        |  |  |  |
|      |                                                                                         |       |         |         | 2FA  | Settings              |  |  |  |
|      |                                                                                         |       |         |         | Use  | er Profile            |  |  |  |
|      |                                                                                         |       |         |         | Log  | out                   |  |  |  |

| 2 | You can Enable or D<br>buttons.                     | visable a particular 2FA method | by clicking the <b>Enable</b> and <b>Disable</b> |  |  |  |  |  |
|---|-----------------------------------------------------|---------------------------------|--------------------------------------------------|--|--|--|--|--|
|   | Two-Factor Authentication (2FA) Methods             |                                 |                                                  |  |  |  |  |  |
|   | Enable <u>at least one</u> of the below 2FA methods |                                 |                                                  |  |  |  |  |  |
|   | Authenticator app                                   | Enabled                         | Enable Disable                                   |  |  |  |  |  |
|   | Email Address                                       | Enabled vsanku@gmail.com        | Disable                                          |  |  |  |  |  |
|   |                                                     |                                 |                                                  |  |  |  |  |  |

# 1.6 Update Your Profile

To update your name, phone, address:

| Step | Action                                                               |            |            |         |      |                |  |  |
|------|----------------------------------------------------------------------|------------|------------|---------|------|----------------|--|--|
| 1    | Click on your name in the menu bar and click on User Profile option. |            |            |         |      |                |  |  |
|      | Dashboard                                                            | Units      | Support    | Reports | •    | John Doe 🕇     |  |  |
|      |                                                                      |            |            |         | johi | n.doe@uscg.mil |  |  |
|      |                                                                      |            |            |         | 2FA  | Settings       |  |  |
|      |                                                                      |            |            |         | Use  | er Profile     |  |  |
|      |                                                                      |            |            |         | Log  | out            |  |  |
|      |                                                                      |            |            |         |      |                |  |  |
| 2    | Change or ente                                                       | r your inf | formation. |         |      |                |  |  |

| John Doe          | Login as this us  |
|-------------------|-------------------|
| Last Name         | Address           |
| Doe               |                   |
| First Name        | Address 2         |
| John              |                   |
| Email             | City or Town      |
| john.doe@uscg.mil |                   |
| Secondary Email   | State or Province |
|                   |                   |
| phone             | Country           |
| Alt Phone         | Zin or Post Code  |
|                   |                   |
|                   |                   |
|                   |                   |
| Submit Cancel     |                   |
|                   |                   |
|                   |                   |

#### 1.7 Assigning Ombudsmen or Command Financial Specialist (CFS) to a Unit

Commanding officer, Officer-in-Charge, or Command Designee registers and assigns their Ombudsman or CFS to their unit(s) per COMDTNST 1750.4 (series).

Registering Ombudsmen/CFS at the completion of CG Ombudsman/CFS training is one way to ensure Ombudsmen/CFS are assigned to their unit. Commanders can only assign Ombudsmen/CFS who are assigned to a unit located in their AOR.

To assign an Ombudsman/CFS:

| Step | Action                                |                                                                                                    |  |  |  |  |  |  |
|------|---------------------------------------|----------------------------------------------------------------------------------------------------|--|--|--|--|--|--|
| 1    | Click on Units menu item.             | Click on Units menu item.                                                                                                    |  |  |  |  |  |  |
| 2    | In the Search box, enter the unit nam | e or the last 5 digits of the OPFAC                                                                                                    |  |  |  |  |  |  |
|      | IF                                    | THEN                                                                                                    |  |  |  |  |  |  |
|      | Unit is in your unit list             | From the list, click on the Edit units link of                                                                                                    |  |  |  |  |  |  |
|      |                                       | the appropriate unit row.                                                                                                    |  |  |  |  |  |  |
|      |                                       | Long List                                                                                                    |  |  |  |  |  |  |
|      |                                       | Image: Constraint of the state of the state of                         |  |  |  |  |  |  |
|      |                                       | Name         0 0F44.C         * Regional Prantice         Daticit         Adap           CGC AUPON         13348         Kodea (\$127)         Daticit         Image: Code (\$128)                                                                                                    |  |  |  |  |  |  |
|      |                                       | Decomp (bit 2 of 2 entries (Reset from 72)), total entries()  Resets (bit 2 of 2 entries (Reset from 72)), total entries()  Resets (bit 2 of 2 entries (Reset from 72)), total entries()  Resets (bit 2 of 2 entries (Reset from 72)), total entries()  Resets (bit 2 entries (Reset from 72)), total entries()  Resets (bit 2 entries (Reset from 72)), total entries()  Resets (bit 2 entries (Reset from 72)), total entries()  Resets (Bit 2 entries (Reset from 72)), total entries()  Resets (Bit 2 entries (Reset from 72)), total entries(), total entries(), total entries(), total entries(), total entries(), total entries(), total entries(), total entries(), total entries(), total entries(), total entries(), total entries(), total entries() |  |  |  |  |  |  |
|      | Unit is not in your unit list         | The list will go blank. Click Units and the list<br>will repopulate. Contact Coordinator or<br>Program Manger to get the Unit added to<br>the registry.                                                                                                    |  |  |  |  |  |  |

|   | <b>NOTE</b> : Unit name may be listed under different names, i.e., D11 may be Eleventh |                                                  |  |  |  |  |  |  |  |
|---|----------------------------------------------------------------------------------------|--------------------------------------------------|--|--|--|--|--|--|--|
| 3 | To add Ombudsman, click the Add New (                                                  | Ombudsman button in the middle of the Unit       |  |  |  |  |  |  |  |
| • | details screen. This will open a new Ombudsman row.                                    |                                                  |  |  |  |  |  |  |  |
|   |                                                                                        |                                                  |  |  |  |  |  |  |  |
|   | Ombudsman Add new ombudsman                                                            |                                                  |  |  |  |  |  |  |  |
|   | Last Name First Name                                                                   | Email Phone Action                               |  |  |  |  |  |  |  |
|   | Last Name First Name                                                                   | Email Phone Save                                 |  |  |  |  |  |  |  |
| 4 | To add CFS, click the Add New CFS button                                               | n in the middle of the Unit details screen. This |  |  |  |  |  |  |  |
|   | will open a new CFS row.                                                               |                                                  |  |  |  |  |  |  |  |
|   | Command Financial Specialist (CFS) Add new CFS                                         |                                                  |  |  |  |  |  |  |  |
|   | Last Name First Name                                                                   | Email Phone                                      |  |  |  |  |  |  |  |
|   | Last Name First Name                                                                   | Email Phone Save                                 |  |  |  |  |  |  |  |
| 5 | Enter last name of the Ombudsman/CFS                                                   |                                                  |  |  |  |  |  |  |  |
|   | IF                                                                                     | THEN                                             |  |  |  |  |  |  |  |
|   | Name appears                                                                           | Double-click on the name to auto populate        |  |  |  |  |  |  |  |
|   |                                                                                        | first name, email address, and phone             |  |  |  |  |  |  |  |
|   | Name does not annear                                                                   | Nanually enter required information (i.e.        |  |  |  |  |  |  |  |
|   |                                                                                        | last name, first name, email address, and        |  |  |  |  |  |  |  |
|   |                                                                                        | phone number).                                   |  |  |  |  |  |  |  |
|   |                                                                                        | The system will cond an email to the             |  |  |  |  |  |  |  |
|   |                                                                                        | Ombudsman/CFS indicating that they are           |  |  |  |  |  |  |  |
|   |                                                                                        | registered. Please note that the email may       |  |  |  |  |  |  |  |
|   |                                                                                        | be in their junk email folder. The email will    |  |  |  |  |  |  |  |
|   |                                                                                        | contain link to verify email and reset their     |  |  |  |  |  |  |  |
|   |                                                                                        | password.                                        |  |  |  |  |  |  |  |
| 6 | Click the <b>Save</b> icon.                                                            |                                                  |  |  |  |  |  |  |  |

## 1.8 Fill Ombudsman Worksheet

A Commander can fill a worksheet on behalf of an Ombudsman. To fill a worksheet on behalf on an Ombudsman:

| Step | Action                            |                                                                          |  |  |  |
|------|-----------------------------------|--------------------------------------------------------------------------|--|--|--|
| 1    | Click on Units menu item.         |                                                                          |  |  |  |
| 2    | In the Search box, enter the unit | In the Search box, enter the unit name or the last 5 digits of the OPFAC |  |  |  |
|      | IF                                | THEN                                                                     |  |  |  |
|      | Unit is in your unit list         | From the list, click on the Ombudsman                                    |  |  |  |
|      |                                   | Worksheets link of the appropriate unit row.                             |  |  |  |

|   | Unit is not in your unit list NOTE: Unit name may be listed under District.                                                                                                 | The list will go blank. Click Units and the list<br>will repopulate. Contact Coordinator or<br>Program Manger to get the Unit added to<br>the registry.<br>different names, i.e., D11 may be Eleventh |
|---|----------------------------------------------------------------------------------------------------|----------------------------------------------------------------------------------------------------|
| 3 | Click the New link on the worksheets p<br>Worksheets List for CGC ASPEN                                                                                                    | bage.                                                                                                    |
| 4 | Select the Ombudsman name, on behaves the Select Ombudsman list.                                                                                                    | alf of whom the worksheet is getting filled, from                                                                                                    |
|   | Select Ombudsman: Select Month: Select Incoming Contacts Total Time Spent Performing Ombudsman Duties Total time spent performing administrative duties Total Time/Contacts | Year :<br>2023  Outgoing Contacts  CG/DOD Civilian Personnel  Community  Number of families on rosters  New families added                                                                            |
| 5 | Fill the worksheet details.                                                                                                    |                                                                                                    |
| 6 | Click the Submit as Final button.                                                                                                    |                                                                                                    |

# 1.9 Fill Command Financial Specialist (CFS) Worksheet

A Commander can fill a worksheet on behalf of a CFS. To fill a worksheet on behalf on a CFS:

| Step | Action                                                           |                                                                                                 |  |  |  |  |  |
|------|------------------------------------------------------------------|-------------------------------------------------------------------------------------------------|--|--|--|--|--|
| 1    | Click on Units menu item.                                        | Click on Units menu item.                                                                       |  |  |  |  |  |
| 2    | In the Search box, enter the unit                                | In the Search box, enter the unit name or the last 5 digits of the OPFAC                        |  |  |  |  |  |
|      | IF                                                               | THEN                                                                                            |  |  |  |  |  |
|      | Unit is in your unit list From the list, click on the PFMP Works |                                                                                                 |  |  |  |  |  |
|      | link of the appropriate unit row.                                |                                                                                                 |  |  |  |  |  |
|      |                                                                  |                                                                                                 |  |  |  |  |  |
|      |                                                                  | See 13 v etm                                                                                    |  |  |  |  |  |
|      |                                                                  | Name 0 0746C i Regiona Phatice Danica Ation<br>MoL/LAR2 CHARLES 32276 Sk. Louis (28) Denice 8 1 |  |  |  |  |  |
|      | Showing 3 to 1 of 3 entries Proving 1 to 1 of 3 entries          |                                                                                                 |  |  |  |  |  |

|   | Unit is not in your unit list       The list will go blank. Click Units and the list will repopulate. Contact PFM or Program Manger to get the Unit added to the registry.         NOTE: Unit name may be listed under different names, i.e., D11 may be Eleventh District. |                                                                            |  |  |  |  |  |
|---|----------------------------------------------------------------------------------------------------|----------------------------------------------------------------------------|--|--|--|--|--|
| 3 | Click the New link on the worksheets page.                                                                                                    |                                                                            |  |  |  |  |  |
| 4 | Select the CFS name, on behalf of whe<br>Command Financial Specialist list.                                                                                                    | war:         2023         #lon1       # Group*Class         # Participants |  |  |  |  |  |
| 5 | Fill the worksheet details.                                                                                                    |                                                                            |  |  |  |  |  |
| 6 | Click the Submit as Final button.                                                                                                    |                                                                            |  |  |  |  |  |

#### 1.10 New Support Request

If at any time, you have problems or questions regarding the Registry you can submit a support case request.

To submit a support case request:

| Step | Action                                       |
|------|----------------------------------------------|
| 1    | Click <b>Support</b> from the top menu bar.  |
|      | Dashboard Units Support Reports - John Doe - |
| 2    | Click New.                                   |
|      |                                              |
|      |                                              |
|      | Support List                                 |
|      | + New D □ ⊕ Ċ ↔                              |
|      | Show 10 v entries Search:                    |
|      | Title                                        |
|      | No data available in table                   |
|      | Showing 0 to 0 of 0 entries Previous Next    |
|      |                                              |
| 1    |                                              |

| 3 | In the Subject field, enter the subject of the support request. In the Comment field, enter comments or questions that describe the support request. |
|---|----------------------------------------------------------------------------------------------------|
| 4 | Submit Cancel                                                                                                    |

# 1.11 Add Comment to Support Request

To add a comment to an existing support case request:

| Step | Action                                      |         |           |          |                                |     |              |          |        |         |
|------|---------------------------------------------|---------|-----------|----------|--------------------------------|-----|--------------|----------|--------|---------|
| 1    | Click <b>Support</b> from the top menu bar. |         |           |          |                                |     |              |          |        |         |
|      | Dashboard                                   | Units   | Support   | Reports  | <ul> <li>John Doe ▼</li> </ul> |     |              |          |        |         |
| 2    | Click View                                  | next to | the supp  | ort case | e row.                         |     |              |          |        |         |
|      | Support List                                |         |           |          |                                |     |              |          |        |         |
|      | + New 🛛 🗐                                   | ବି ୦ ସ  |           |          |                                |     |              |          |        |         |
|      | Show 10 v entr                              | ies     |           |          |                                |     |              |          |        | Search: |
|      | Title                                       | 🔶 Subm  | itted By  | \$       | Status                         | \$  | Created At   | ÷        | Action |         |
|      | Need help! John Doe Open/Pending 2023-11-03 |         |           |          |                                |     |              | 👁 View 🗎 |        |         |
|      | Showing 1 to 1 of 1 entries                 |         |           |          |                                |     | Previous 1   | Next     |        |         |
| 3    | Add new co                                  | ommen   | t in Mess | age box  | under Edit S                   | upp | oort section | า.       |        |         |

|   | Request Details:                                  |  |
|---|---------------------------------------------------|--|
|   | Subject: Need help!                               |  |
|   | Status: Pending                                   |  |
|   | Submitted By: John Doe                            |  |
|   | Date Opened: 11/03/2023                           |  |
|   | Comment History                                   |  |
|   | John Doe's Comment: 11/03/2023 11:24:25 AM        |  |
|   | I need help with training on this app. Thank you. |  |
|   | Edit Support                                      |  |
|   | Message                                           |  |
|   |                                                   |  |
|   |                                                   |  |
|   |                                                   |  |
|   |                                                   |  |
|   |                                                   |  |
|   |                                                   |  |
|   | Submit Comment Cancel                             |  |
|   |                                                   |  |
|   |                                                   |  |
| 4 | Click Submit Comment.                             |  |

#### 1.12 Count Reports

Every Commander has the capability to monitor the commands that are assigned to their area of responsibility by going to the reports tab located on your dashboard.

These reports provide the Units, Ombudsmen, Commanders, Coordinators, Personal Financial Managers, and Command Financial Specialists counts for their AOR. Click on the particular report link to see the listing. Each listing can be downloaded into an Excel spreadsheet. When exporting an Excel spreadsheet, all columns will be exported. Unwanted columns can be deleted after download.

| Reports                                    |       |
|--------------------------------------------|-------|
| Quick List                                 |       |
| MSU LAKE CHARLES                           |       |
| Туре                                       | Count |
| Commands                                   | 1     |
| Commands No Ombudsman report               | 1     |
| Regional Practice Coordinator              | 0     |
| Regional Coordinator                       | 0     |
| Total Ombudsmen                            | 0     |
| Total Ombudsmen Assigned                   | 0     |
| Total Ombudsmen Not Assigned To A Command  | 0     |
| Total Commanders                           | 1     |
| Total Commanders Not Assigned To A Command | 0     |

| Reports                                    |       |
|--------------------------------------------|-------|
| Quick List MSU LAKE CHARLES                |       |
| Туре                                       | Count |
| Commands                                   | 1     |
| Commands No CFS report                     | 1     |
| Personal Financial Manager                 | 0     |
| Total CFS                                  | 0     |
| Total CFS Assigned                         | 0     |
| Total CFS Not Assigned To A Command        | 0     |
| Total Commanders                           | 1     |
| Total Commanders Not Assigned To A Command | 0     |
|                                            |       |

#### 1.13 Worksheet Statistics

Every Commander has the capability to monitor the Worksheet Statistics for their area of responsibility by going to the reports tab located on your dashboard.

Worksheet Statistics report shows the worksheet totals that your Ombudsmen or Command Financial Specialists (CFS) have submitted for any given period of time. The totals will be for the current calendar year. To review numbers for a previous calendar year, use the date range feature to specify the desired report period. You can also use the date range feature to select a specific period in the current calendar year as well. Here you can request a report for a specific date range and can monitor the number of inquiries and different types of categories that are being reported. This will assist leadership in understanding the current needs of their command family members.

1. If the command has more than one Ombudsman or CFS assigned, the system will take care of combing all worksheets together while showing the total statistics.

2. If an Ombudsman or CFS is assigned to more than one unit, they must complete an Ombudsman/CFS Monthly Worksheet for each command that they are assigned. For example, Command A and Command B have agreed to share Command A Ombudsman/CFS. Command B must be registered and the Ombudsman/CFS assigned to their command in order for him/her to complete a monthly worksheet for that command. If commands decide to combine the worksheets into one worksheet, then the other command worksheets still need to be completed; however, only a zero needs to be entered into the worksheet.

| Ombudsman Worksheet Reports                      |            |                             |                     |            |
|--------------------------------------------------|------------|-----------------------------|---------------------|------------|
| Unit OPFAC:                                      |            | Quick List:                 |                     |            |
| 71109                                            |            | District 1                  |                     | ~          |
| From:                                            | To:        |                             |                     |            |
| 01/01/2023                                       | 11/21/2023 |                             |                     |            |
| Generate Report                                  |            |                             |                     |            |
|                                                  |            |                             |                     |            |
|                                                  |            |                             |                     |            |
| Incoming Contacts                                |            | Outgoing Contacts           |                     |            |
|                                                  |            |                             |                     |            |
| Total Time Spent Performing Ombudsman Dutie      | 15         | CG/DOD Civilian Personnel   |                     |            |
| Total time spent performing administrative dutie | ae         | Community                   |                     |            |
|                                                  | :          | 50                          |                     |            |
| Total Time/Contacts                              |            | Number of families on roste | ers                 |            |
| 0                                                |            | 0                           |                     |            |
| Total                                            |            | New families added          |                     |            |
| 12680                                            |            | 0                           |                     |            |
|                                                  |            | Total                       |                     |            |
|                                                  |            | 1204                        |                     |            |
|                                                  |            |                             |                     |            |
| Time of IRDo                                     |            |                             |                     |            |
| Type of Tarks                                    |            |                             |                     |            |
|                                                  |            |                             | Total I&Rs Provided | Time Spent |
| Childcare                                        |            |                             | 7                   | 240h       |
| Deployment                                       |            |                             | 5                   | 160h       |
|                                                  |            |                             |                     |            |
|                                                  |            |                             |                     |            |
|                                                  |            |                             |                     |            |
| Total                                            |            |                             |                     |            |
|                                                  |            |                             | U                   | U          |
|                                                  |            |                             |                     |            |
| Other                                            |            |                             |                     |            |
|                                                  |            |                             |                     |            |

| Other                           |                     |            |
|---------------------------------|---------------------|------------|
|                                 | Total I&Rs Provided | Time Spent |
| HSWL/Coast Guard                | 0                   | 0          |
| Number of Newsletters           | 0                   | 0          |
| Number of Meetings Attended     | 0                   | 0          |
| Number of Presentations Given   | 0                   | 0          |
| Number of Trainings Attended    | 0                   | 0          |
| Number of CoP Meetings Attended | 0                   | 0          |
| Number of Outreach Events       | 0                   | 0          |
| Contact with PACAREA ROC        | 0                   | 0          |
| Total                           | 0                   | 0          |
|                                 |                     |            |

#### CFS Worksheet Reports

| .FS Worksheet Rep           | ionts                  |                                          |     |                   |               |                |
|-----------------------------|------------------------|------------------------------------------|-----|-------------------|---------------|----------------|
| Quick List                  |                        |                                          |     |                   |               |                |
| Select                      |                        |                                          | ~   |                   |               |                |
| From:                       |                        | To:                                      |     |                   |               |                |
| 01/01/2023                  |                        | 11/21/2023                               |     |                   |               |                |
| Generate Report             |                        |                                          |     |                   |               |                |
|                             |                        |                                          |     |                   |               |                |
|                             |                        |                                          |     |                   |               |                |
| Contacts                    |                        |                                          |     |                   |               |                |
|                             |                        |                                          |     |                   |               |                |
|                             |                        |                                          |     |                   |               |                |
| ouchpoint Trainings Provid  | led                    |                                          |     |                   |               |                |
| Fotal                       |                        |                                          |     | # 1 on 1          | # Group/Class | # Participants |
|                             |                        |                                          |     |                   |               |                |
|                             |                        |                                          |     |                   |               |                |
| Fraining and Education with | h Members (Not inclu   | iding Touchpoint Training)               |     |                   |               |                |
|                             |                        |                                          |     |                   |               |                |
| Total                       |                        |                                          |     | # 1 on 1          | # Group/Class | # Participants |
|                             |                        |                                          |     |                   |               |                |
| acilitate Command Financi   | ial Specialist (CFS) C | ourse with PFM (Must be Train-the Traine | er) |                   |               |                |
|                             |                        |                                          |     | # Sessions Provid | ed #Parti     | cipants        |
| Total                       |                        |                                          |     |                   |               |                |